## Remplir un formulaire de déclaration classe 3 en ligne pour une citerne gaz ou mazout.

https://espacepersonnel.wallonie.be/download?FORMULAIRE\_ID=124&LANG\_ID=FR&TYPE=PEL

Rendez-vous sur le lien ci-dessus. Vous devez créer un compte, voir à droite 'bouton bleu' **Me créer un compte** suivre les indications.

| L'espace personnel devient III mon <b>espace</b>                                                                                                    | Connectez-vous à votre ancien espace<br>personnel                                                                                                    |
|----------------------------------------------------------------------------------------------------|----------------------------------------------------------------------------------------------------|
| Cet espace personnel a été le guichet électronique de référence durant une dizaine d'années.<br>I cède petit à petit la place à <mark>Mon Espace,</mark> un nouveau guichet plus ergonomique et plus<br>ionctionnel. | Nom d'utilisateur                                                                                                    |
| 'our vous connecter, vous aurez besoin de votre carte d'identité et d'un lecteur ou d'un accès<br>ia It's me.<br>'lus d'infos sur l'accès à "Mon Espace" 🔂                                                           | Mot de passe<br>Me connecter Me créer un compte ? Vous pouvez encore accéder à cet ancien espace personnel pour : Consulter vos demandes soumises en ligne. Remplir un des formulaires encore accessibles sur ce guichet. Ils sont repris dans la liste suivante. |

Vous ne faites cette inscription qu'une seule fois lors de votre première visite sur le site. Conservez ces données si vous devez faire d'autres déclarations plus tard.

Lors du remplissage, on vous parlera "d'établissement" ce terme désigne la citerne que vous devez déclarer.

## Encodage.

Avant d'encoder, préparer vos documents à joindre à la déclaration. Vous gagnerez en facilité et en temps.

## Obligatoire

• Un plan de situation du bâtiment type Google Map indiquant l'endroit dans la rue

## Facultatif mais recommandé

- Un plan de localisation de la citerne par rapport au bâtiment, rue, limites de la parcelle, haie, coins de maison... Ce plan doit être à l'échelle où avec les cotations lisibles de l'emplacement
- Le document de contrôle de la citerne si vous l'avez.

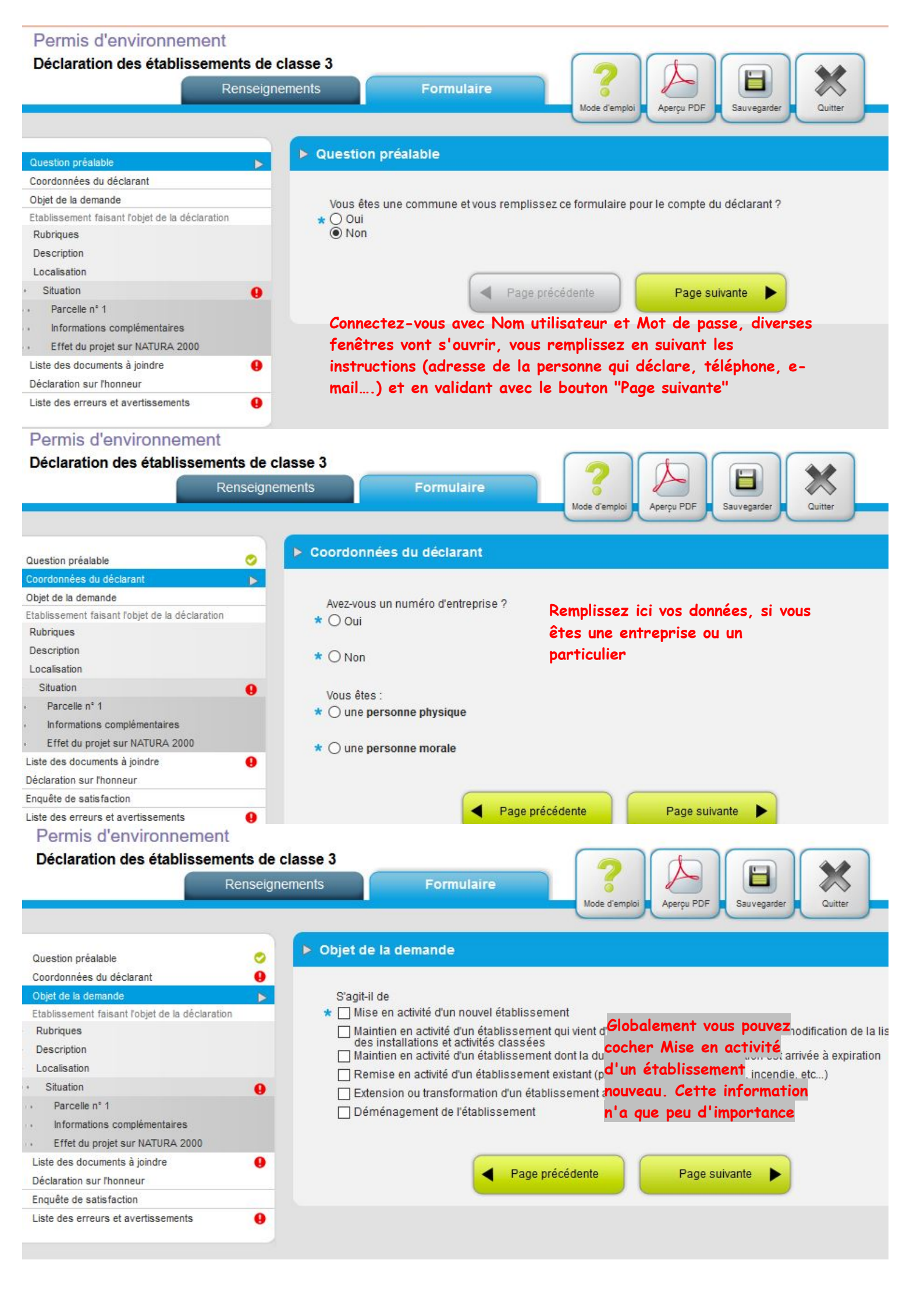

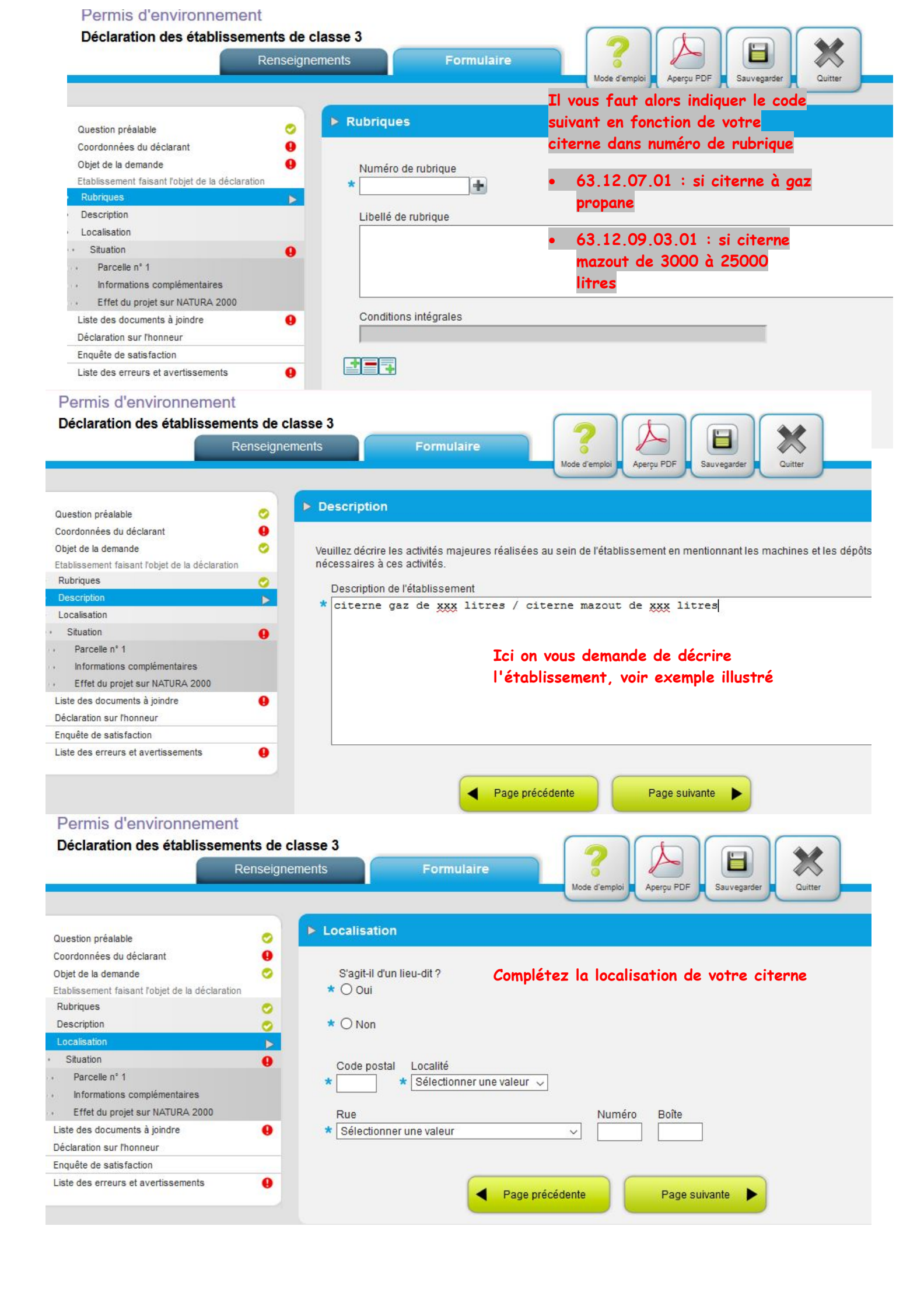

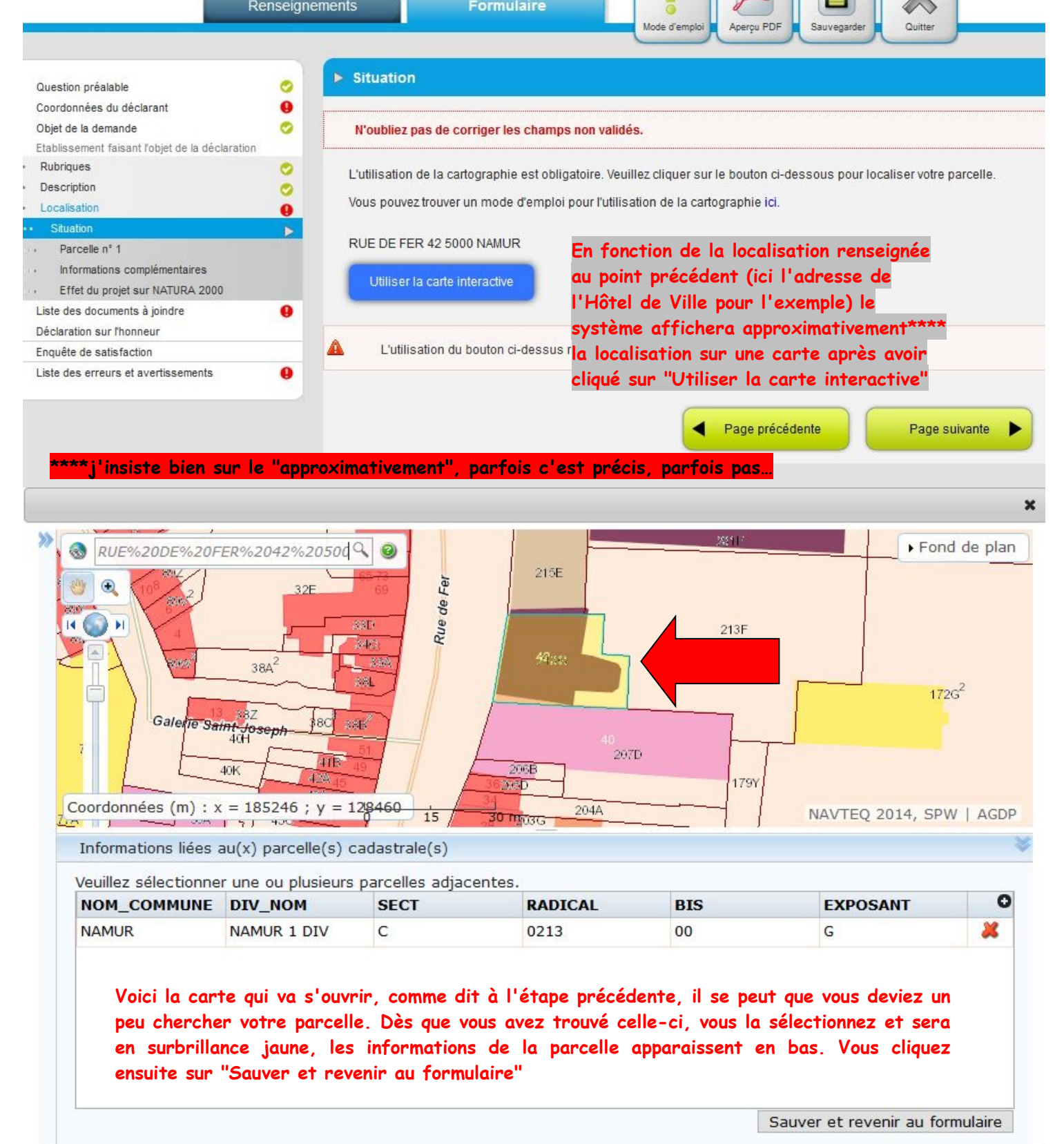

Plusieurs fenêtres vont s'enchainer, les informations sont remplies automatiquement en fonction de votre parcelle. La prochaine étape consistera à ajouter le ou les documents.

1

|                                                                                                    | Renseignei                                                                                       | ments Formulaire                                                                                                    |
|----------------------------------------------------------------------------------------------------|--------------------------------------------------------------------------------------------------|----------------------------------------------------------------------------------------------------|
|                                                                                                    |                                                                                                  | Mode d'emploi Aperçu PDF Sauvegarder Quitter                                                                                                    |
|                                                                                                    |                                                                                                  | Vous etes oblige d'ajouter au minimum                                                                                                    |
| Question préalable                                                                                                    | 0                                                                                                | Liste des documents a journe pièce jointe, en règle général il s'agit                                                                                                    |
| Coordonnées du déclarant                                                                                                    | 0                                                                                                | d'un plan, soit une capture d'écran                                                                                                    |
| Objet de la demande                                                                                                    | 0                                                                                                | N'oubliez pas de corriger le chaGoogle Map, soit plan de votre maison                                                                                                    |
| Etablissement faisant l'objet de la déclara                                                                                                    | ation                                                                                            | avec la citerne indiguée. Si vous n'avez                                                                                                    |
| Rubriques                                                                                                    | 0                                                                                                | nas de scanner vous pouvez prendre une                                                                                                    |
| Description                                                                                                    | 0                                                                                                | plas de sealmer, reas pouros prenare ane                                                                                                    |
| Localisation                                                                                                    | 0                                                                                                | photo, tant que cene-ci est nette.                                                                                                    |
| Situation                                                                                                    | 0                                                                                                | Dane toue los cas                                                                                                    |
| <ul> <li>Parcelle n° 1</li> </ul>                                                                                                    | <b>e</b>                                                                                         |                                                                                                    |
| <ul> <li>Informations complementaires</li> </ul>                                                                                                    | <b>e</b>                                                                                         | Schéma d'implantation (Un plan descriptif de l'établissement, dressé à l'échelle la mieux adaptée,                                                                                                    |
| <ul> <li>Effet du projet sur NATURA 2000</li> <li>Liste des documents à joindre</li> </ul>                                                                                                    |                                                                                                  | indiquant l'emplacement des locaux, des ateliers, des dépôts (matières premières et auxiliaires,<br>déchets, etc.), des appareils et des cheminées sur lequel sont reproduites les limites parcellaires.)                                                                                                    |
| Déclaration sur l'honneur                                                                                                    |                                                                                                  | El lajodes un desumant                                                                                                    |
| Enquête de satisfaction                                                                                                    |                                                                                                  |                                                                                                    |
| Liste des erreurs et avertissements                                                                                                    | •                                                                                                | Vous pouvez joindre toutes pièces que vous estimez nécessaire à votre déclaration :                                                                                                    |
| Vous et                                                                                                    | es libre de                                                                                      | nous joindre d'autres documents que vous jugeriez utiles, comme                                                                                                    |
| ie certi                                                                                                    | ricat ae co                                                                                      | Introle de la citerne par exemple                                                                                                    |
|                                                                                                    |                                                                                                  | ▶ Déclaration sur l'honneur                                                                                                    |
| Question prealable                                                                                                    |                                                                                                  |                                                                                                    |
| Obiet de la demande                                                                                                    |                                                                                                  |                                                                                                    |
| Objet de la demande                                                                                                    | ×                                                                                                | Liens vers les differentes conditions intégrales :                                                                                                    |
| Rubriques                                                                                                    | л<br>                                                                                            |                                                                                                    |
| ( donigood                                                                                                    |                                                                                                  |                                                                                                    |
| Description                                                                                                    | 0                                                                                                | http://environnement.wallonie.be/legis/pe/peintegr009.htm                                                                                                    |
| Description<br>Localisation                                                                                                    | 0                                                                                                | http://environnement.wallonie.be/legis/pe/peintegr009.htm<br>Dernière étape, vous cochez la case                                                                                                    |
| Description<br>Localisation<br>Situation                                                                                                    | 0                                                                                                | http://environnement.wallonie.be/legis/pe/peintegr009.htm<br>Dernière étape, vous cochez la case<br>Informations sur les rubriques :                                                                                                    |
| Description<br>Localisation<br>Situation<br>Parcelle n° 1                                                                                                    | 0                                                                                                | http://environnement.wallonie.be/legis/pe/peintegr009.htm<br>Dernière étape, vous cochez la case<br>Informations sur les rubriques :                                                                                                    |
| Description<br>Localisation<br>Situation<br>Parcelle n° 1<br>Informations complémentaires                                                                                                    | 000000000000000000000000000000000000000                                                          | http://environnement.wallonie.be/legis/pe/peintegr009.htm<br>Dernière étape, vous cochez la case<br>Informations sur les rubriques :<br>63.12.09.03.01                                                                                                    |
| Description<br>Localisation<br>Situation<br>Parcelle n° 1<br>Informations complémentaires<br>Effet du projet sur NATURA 2000                                                                                                    | 00000                                                                                            | http://environnement.wallonie.be/legis/pe/peintegr009.htm<br>Dernière étape, vous cochez la case<br>Informations sur les rubriques :<br>63.12.09.03.01                                                                                                    |
| Description<br>Localisation<br>Situation<br>Parcelle n° 1<br>Informations complémentaires<br>Effet du projet sur NATURA 2000<br>Liste des documents à joindre                                                                                                | 000000000000000000000000000000000000000                                                          | http://environnement.wallonie.be/legis/pe/peintegr009.htm<br>Dernière étape, vous cochez la case<br>Informations sur les rubriques :<br>63.12.09.03.01<br>Union de la présente déclaration, ainsi que les conditions complémentaires éventuellement prescrites par l'autorité                                                                                                    |
| Description<br>Localisation<br>Situation<br>Parcelle n° 1<br>Informations complémentaires<br>Effet du projet sur NATURA 2000<br>Liste des documents à joindre<br>Déclaration sur l'honneur                                                                   | 000000000000000000000000000000000000000                                                          | http://environnement.wallonie.be/legis/pe/peintegr009.htm<br>Dernière étape, vous cochez la case<br>Informations sur les rubriques :<br>63.12.09.03.01<br>Use m'engage à observer les conditions générales et intégrales applicables à l'établissement faisant l'objet de la présente déclaration, ainsi que les conditions complémentaires éventuellement prescrites par l'autorité compétente sur base de l'article 14, § 5. Le texte des conditions générales et intégrales peut être obtenu                                                                                                    |
| Description<br>Localisation<br>Situation<br>Parcelle n° 1<br>Informations complémentaires<br>Effet du projet sur NATURA 2000<br>Liste des documents à joindre<br>Déclaration sur Thonneur<br>Enquête de satisfaction                                         | 00000                                                                                            | http://environnement.wallonie.be/legis/pe/peintegr009.htm<br>Dernière étape, vous cochez la case<br>Informations sur les rubriques :<br>63.12.09.03.01<br>Je m'engage à observer les conditions générales et intégrales applicables à l'établissement faisant l'objet o<br>la présente déclaration, ainsi que les conditions complémentaires éventuellement prescrites par l'autorité<br>compétente sur base de l'article 14, § 5. Le texte des conditions générales et intégrales peut être obtenu<br>auprès de l'Administration communale.                                                                                                    |
| Description<br>Localisation<br>Situation<br>Parcelle n° 1<br>Informations complémentaires<br>Effet du projet sur NATURA 2000<br>Liste des documents à joindre<br>Déclaration sur l'honneur<br>Enquête de satisfaction<br>Liste des erreurs et avertissements |                                                                                                  | http://environnement.wallonie.be/legis/pe/peintegr009.htm<br>Dernière étape, vous cochez la case<br>Informations sur les rubriques :<br>63.12.09.03.01<br>Use m'engage à observer les conditions générales et intégrales applicables à l'établissement faisant l'objet of<br>la présente déclaration, ainsi que les conditions complémentaires éventuellement prescrites par l'autorité<br>compétente sur base de l'article 14, § 5. Le texte des conditions générales et intégrales peut être obtenu<br>auprès de l'Administration communale.                                                                                                    |
| Description<br>Localisation<br>Situation<br>Parcelle n° 1<br>Informations complémentaires<br>Effet du projet sur NATURA 2000<br>Liste des documents à joindre<br>Déclaration sur l'honneur<br>Enquête de satisfaction<br>Liste des erreurs et avertissements |                                                                                                  | http://environnement.wallonie.be/legis/pe/peintegr009.htm         Dernière étape, vous cochez la case         Informations sur les rubriques :         63.12.09.03.01         Je m'engage à observer les conditions générales et intégrales applicables à l'établissement faisant l'objet e la présente déclaration, ainsi que les conditions complémentaires éventuellement prescrites par l'autorité compétente sur base de l'article 14, § 5. Le texte des conditions générales et intégrales peut être obtenu auprès de l'Administration communale.                                                                                                    |
| Description<br>Localisation<br>Situation<br>Parcelle n° 1<br>Informations complémentaires<br>Effet du projet sur NATURA 2000<br>Liste des documents à joindre<br>Déclaration sur l'honneur<br>Enquête de satisfaction<br>Liste des erreurs et avertissements | 0<br>0<br>0<br>0<br>0<br>0<br>0<br>0<br>0<br>0<br>0<br>0<br>0<br>0<br>0<br>0<br>0<br>0<br>0      | http://environnement.wallonie.be/legis/pe/peintegr009.htm         Dernière étape, vous cochez la case         Informations sur les rubriques :         63.12.09.03.01         Je m'engage à observer les conditions générales et intégrales applicables à l'établissement faisant l'objet of la présente déclaration, ainsi que les conditions complémentaires éventuellement prescrites par l'autorité compétente sur base de l'article 14, § 5. Le texte des conditions générales et intégrales peut être obtenu auprès de l'Administration communale.         La présente déclaration ne dispense pas le déclarant du respect de la législation applicable en matière d'aménagement du territoire, d'urbanisme et du patrimoine (CWATUPE).                                                                                                    |
| Description<br>Localisation<br>Situation<br>Parcelle n° 1<br>Informations complémentaires<br>Effet du projet sur NATURA 2000<br>Liste des documents à joindre<br>Déclaration sur l'honneur<br>Enquête de satisfaction<br>Liste des erreurs et avertissements | 0<br>9<br>0<br>0<br>0<br>0<br>0<br>0<br>0<br>0<br>0<br>0<br>0<br>0<br>0<br>0<br>0<br>0<br>0<br>0 | http://environnement.wallonie.be/legis/pe/peintegr009.htm         Dernière étape, vous cochez la case         Informations sur les rubriques :         63.12.09.03.01         Je m'engage à observer les conditions générales et intégrales applicables à l'établissement faisant l'objet<br>la présente déclaration, ainsi que les conditions complémentaires éventuellement prescrites par l'autorité<br>compétente sur base de l'article 14, § 5. Le texte des conditions générales et intégrales peut être obtenu<br>auprès de l'Administration communale.         La présente déclaration ne dispense pas le déclarant du respect de la législation applicable en matière<br>d'aménagement du territoire, d'urbanisme et du patrimoine (CWATUPE).                                                                                                    |
| Description<br>Localisation<br>Situation<br>Parcelle n° 1<br>Informations complémentaires<br>Effet du projet sur NATURA 2000<br>Liste des documents à joindre<br>Déclaration sur l'honneur<br>Enquête de satisfaction<br>Liste des erreurs et avertissements | 0<br>9<br>0<br>0<br>0<br>0<br>0<br>0<br>0<br>0<br>0<br>0                                         | http://environnement.wallonie.be/legis/pe/peintegr009.htm         Dernière étape, vous cochez la case         Informations sur les rubriques :         63.12.09.03.01         Je m'engage à observer les conditions générales et intégrales applicables à l'établissement faisant l'objet la présente déclaration, ainsi que les conditions complémentaires éventuellement prescrites par l'autorité compétente sur base de l'article 14, § 5. Le texte des conditions générales et intégrales peut être obtenu auprès de l'Administration communale.         La présente déclaration ne dispense pas le déclarant du respect de la législation applicable en matière d'aménagement du territoire, d'urbanisme et du patrimoine (CWATUPE).         La présente déclaration est valable pour un terme de 10 ans au maximum prenant cours, soit le quinzième jour qui suit la déclaration si celle-ci n'a pas été déclarée irrecevable conformément à l'article 14, § 3, du décret, soit le trentième jour qui suit la déclaration si l'autorité compétente prescrit des conditions complémentaires d'exploitation conformément à l'article 14, § 5, du décret. |

La déclaration en ligne est terminée, nous recevrons votre demande, la validerons et nous vous enverrons par retour de mail votre autorisation. Celle-ci est valable 10 ans et un paiement de 28 euros sera réclamé au déclarant dans les mois à venir par notre service Finances.